# POUNCE: FACULTY/STAFF INSTRUCTIONS FOR LOGGING INTO JAGTRAX

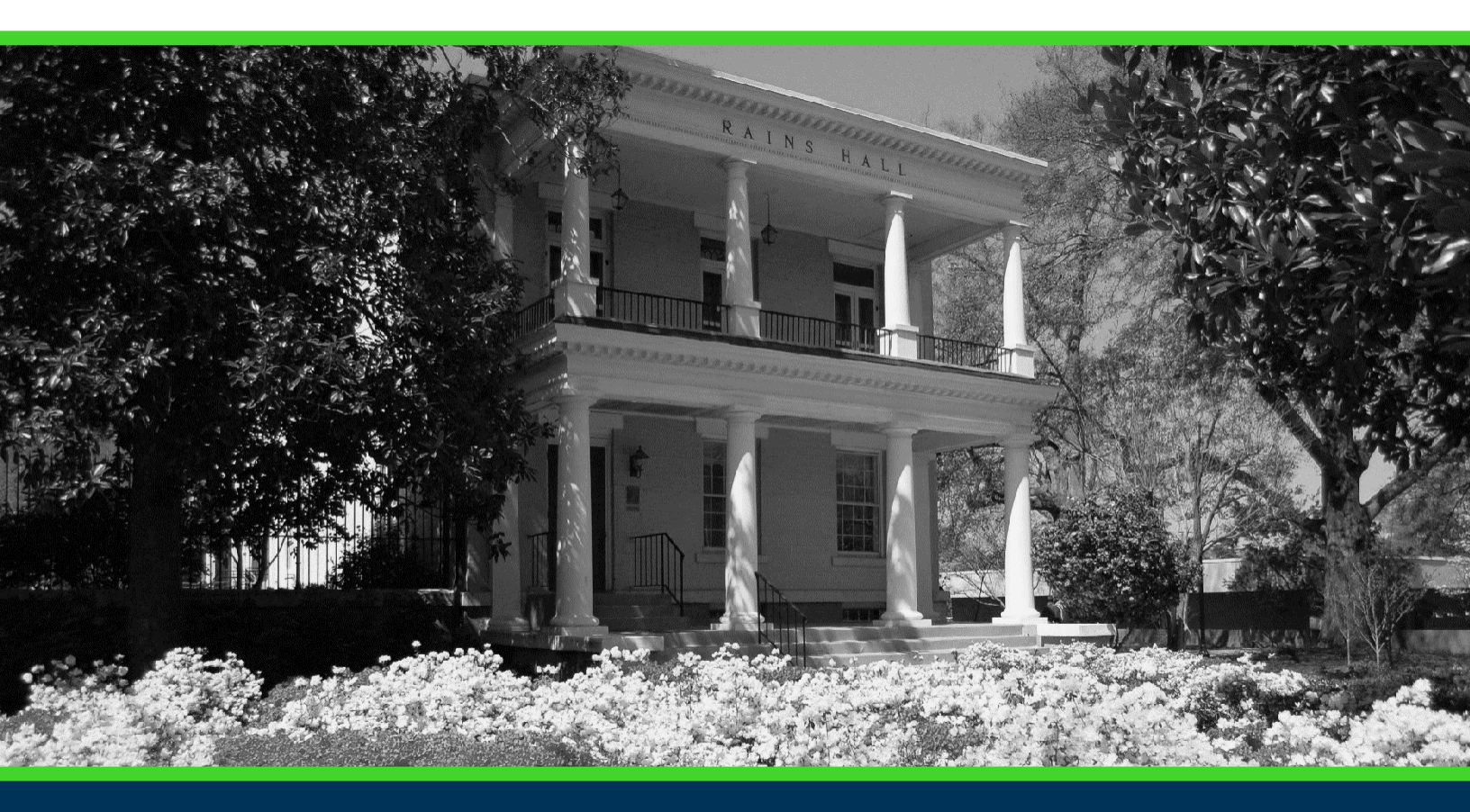

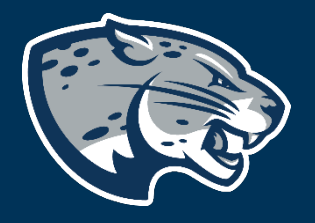

### OFFICE OF THE REGISTRAR USER INSTRUCTIONS

## POUNCE: FACULTY/STAFF INSTRUCTIONS FOR LOGGING INTO JAGTRAX

### **TABLE OF CONTENTS**

| PROCESS      | 2 |
|--------------|---|
| INSTRUCTIONS | 2 |
| CONTACT      | 2 |

## POUNCE: FACULTY/STAFF INSTRUCTIONS FOR LOGGING INTO JAGTRAX

#### **PROCESS**

These instructions will help you navigate through POUNCE to view JagTrax for all students assigned to you.

#### **INSTRUCTIONS**

- 1. Log into <u>https://pounce.augusta.edu/</u>.
- 2. You will be prompted approve DUO via your preferred settings.
- 3. Select "Advisor" from the top of the page.

| Faculty | Advisor | Student Records |
|---------|---------|-----------------|
|         |         |                 |

4. Select "JagTrax for Faculty/Advisors"

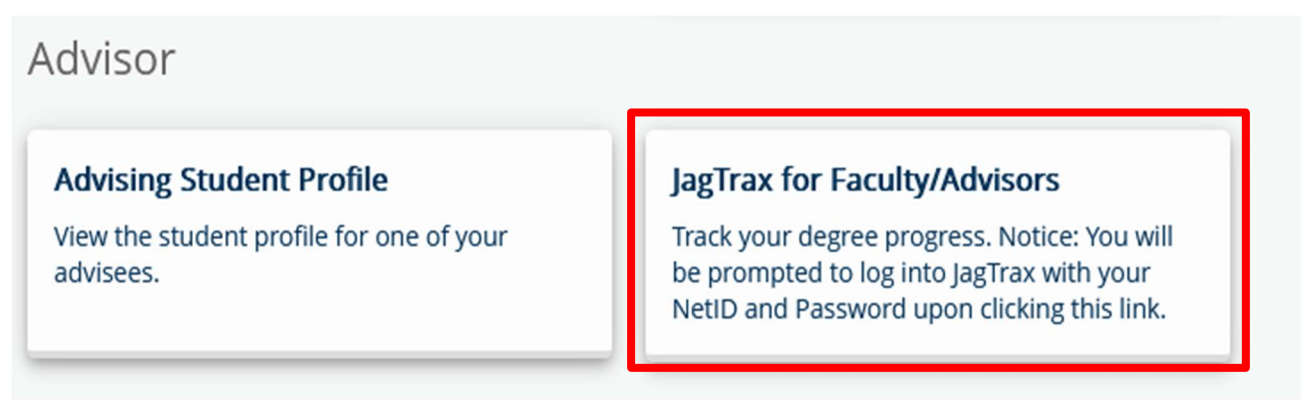

5. Log into JagTrax using your NetID and password.

### CONTACT

If you have any additional questions, please contact our office at jagtrax@augusta.edu.